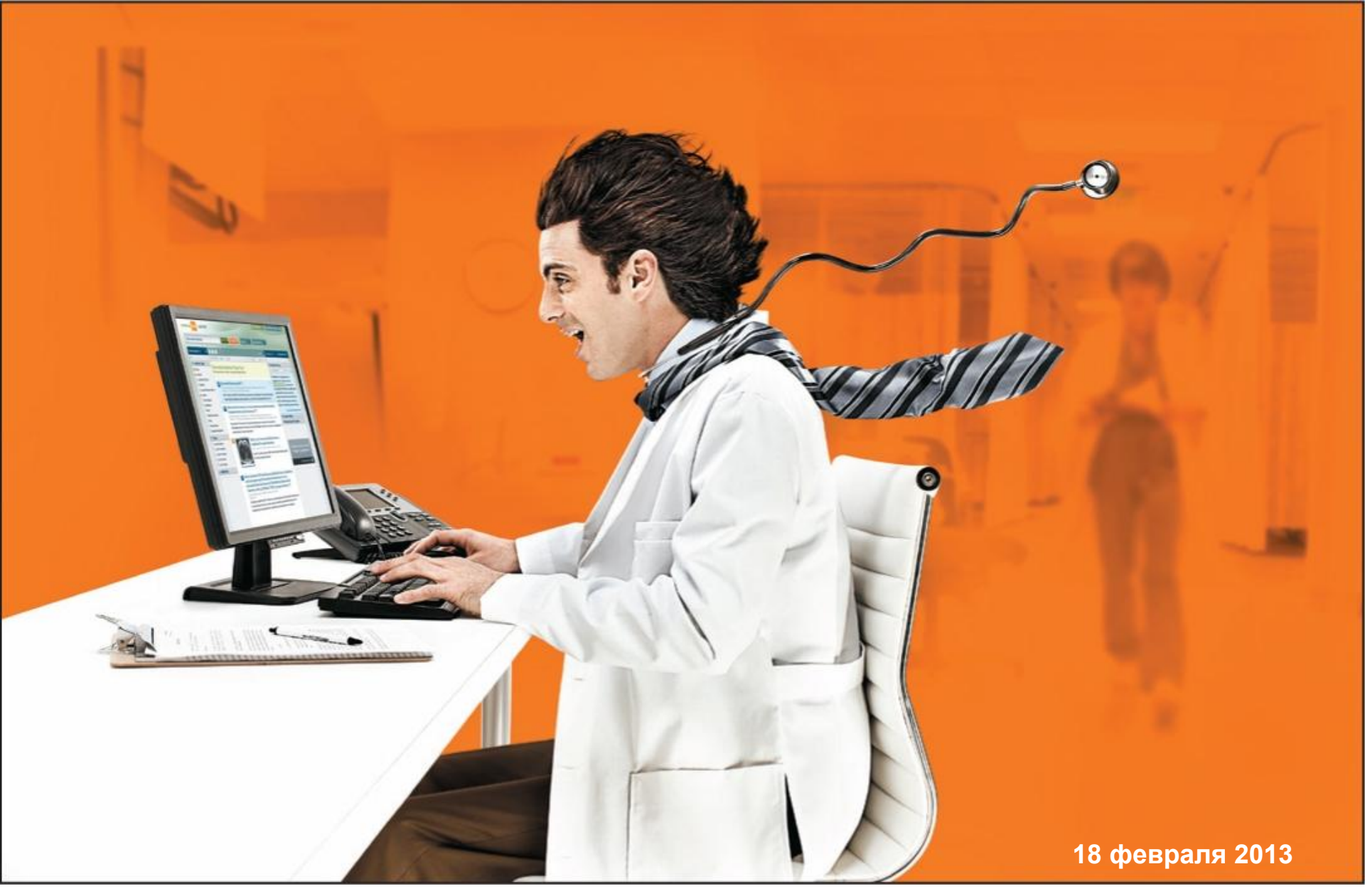

Учебная презентация для пользователей ClinicalKey. Регистрация и основные приемы работы.

#### Основные приемы

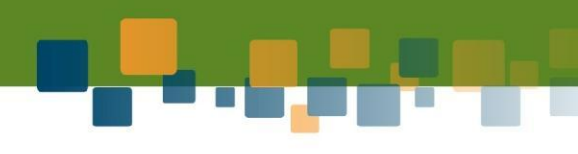

#### 1. поиск

- 2. фильтрация результатов поиска
- 3. работа с результатами поиска
- 4. работа с выбранным результатом
- 5. экспорт изображений в PowerPoint
- 6. просмотр библиотек
- 7. изменение личных данных и пароля

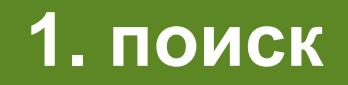

# CLINICAL KEY ELSEVIER

#### Smarter search. Faster answers.

| atop                                   |                                                      |
|----------------------------------------|------------------------------------------------------|
|                                        | You may also be interested in:                       |
| DISEASE Atopic Dermatitis              | PROCEDURE Patch Test                                 |
| DISEASE Atopic reaction                | PROCEDURE Phototherapy                               |
| DISEASE Extrinsic asthma               | PROCEDURE Avoid allergen exposure                    |
| DISEASE IgE-mediated allergic disorder | PROCEDURE History and physical examination           |
| DISEASE Allergic Conjunctivitis        | PROCEDURE Intradermal Tests                          |
| DISERSE Rhinitis, Allergic, Perennial  | PROCEDURE Allergen specific IgE antibody measurement |
| FINDINGS Hypersensitivity Risk Factors | PROCEDURE Ultraviolet Therapy                        |
| DISEASE Hay fever with asthma          | PROCEDURE Behavior Therapy                           |
| DISEASE Atopic eczema/dermatitis       | PROCEDURE Take Warm Shower Or Bath                   |
| DISEASE Atopic keratoconiunctivitis    | DRUG MOPP protocol                                   |

Система при вводе подсказывает возможные варианты поиска (не только созвучные, но и релевантные). Не вводите личные имена - названия статей, имена авторов, а также фразы из статьи! Используйте термины, следуйте подсказкам.

### 2. фильтрация результатов поиска

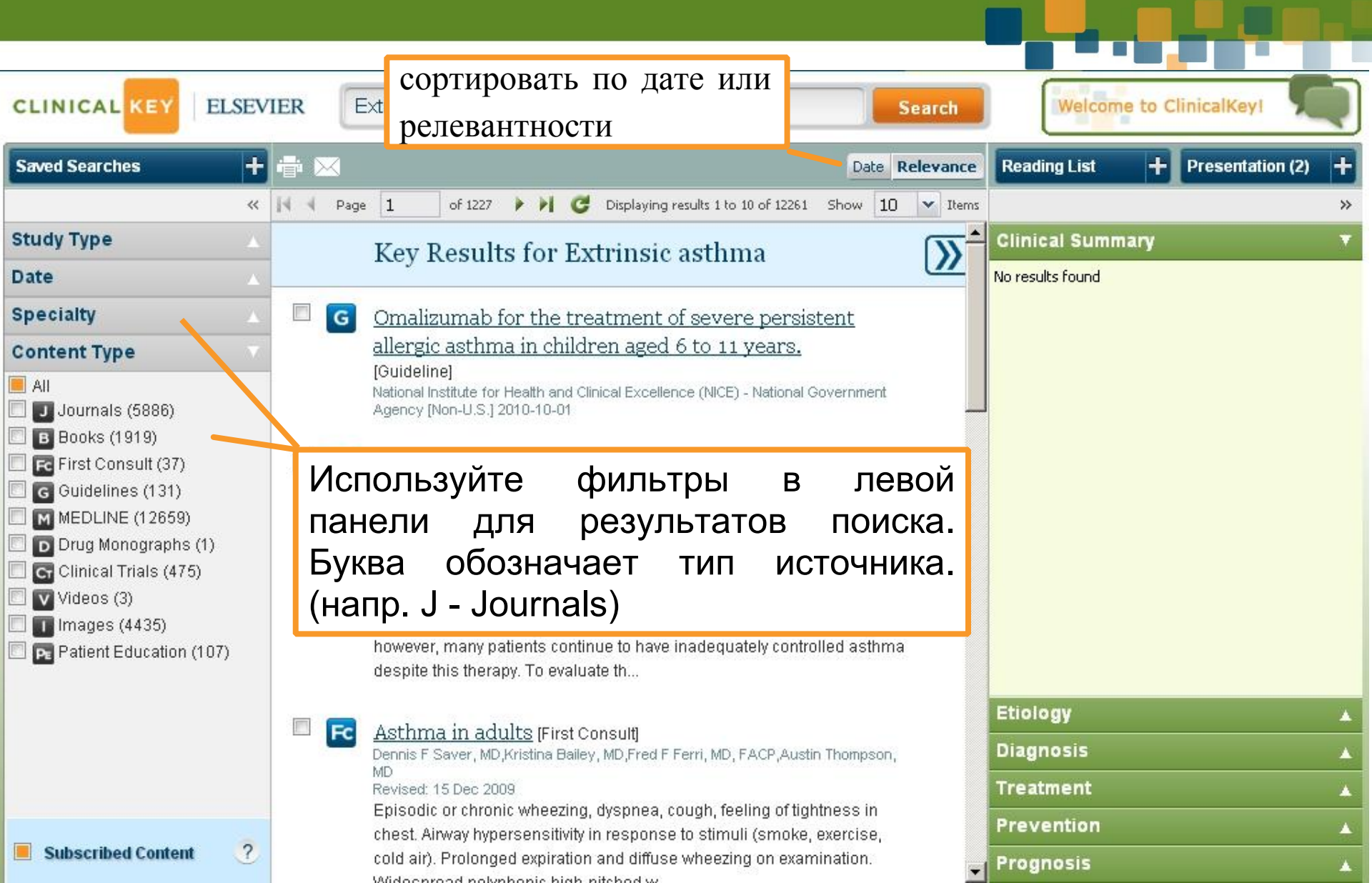

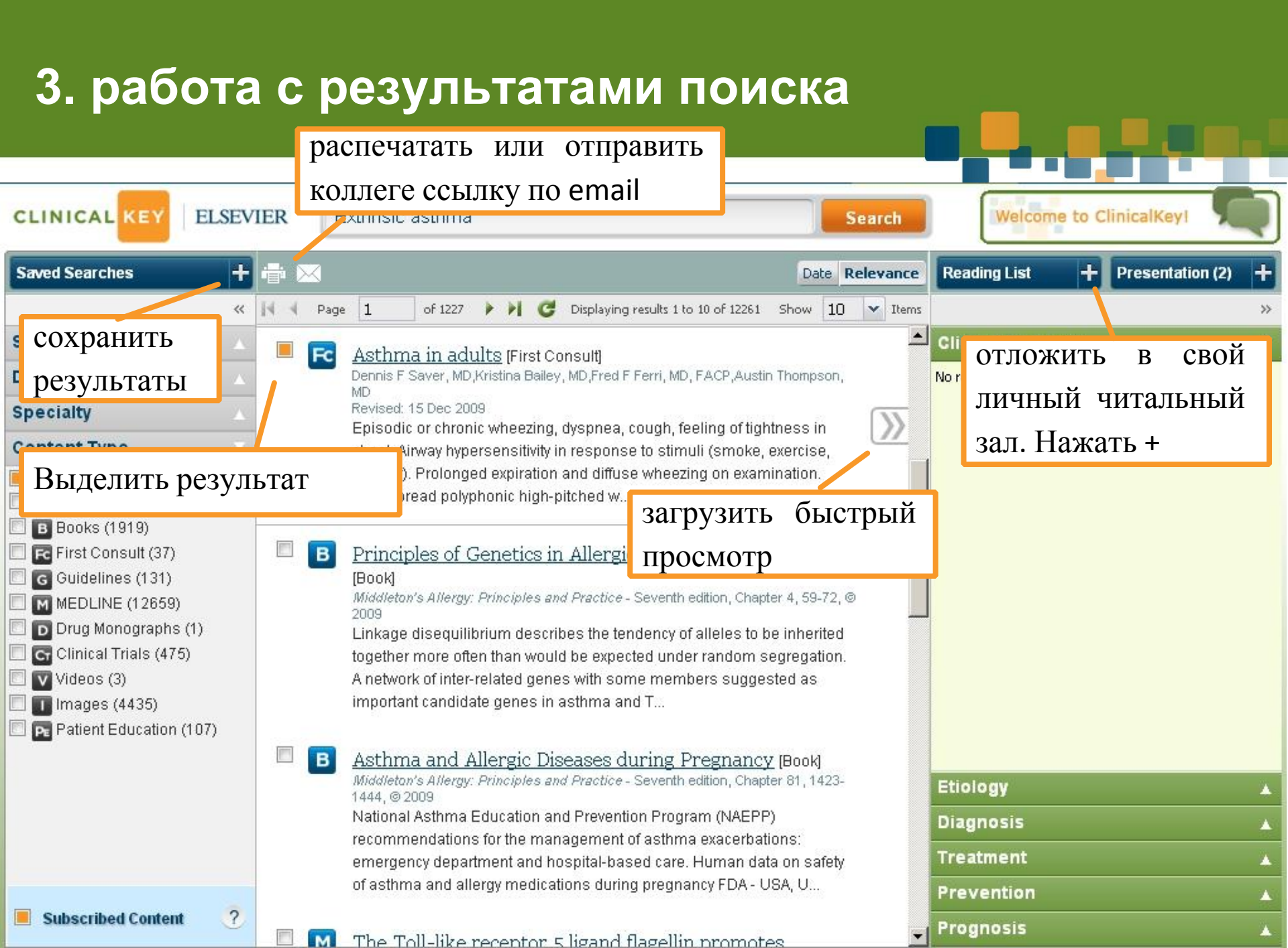

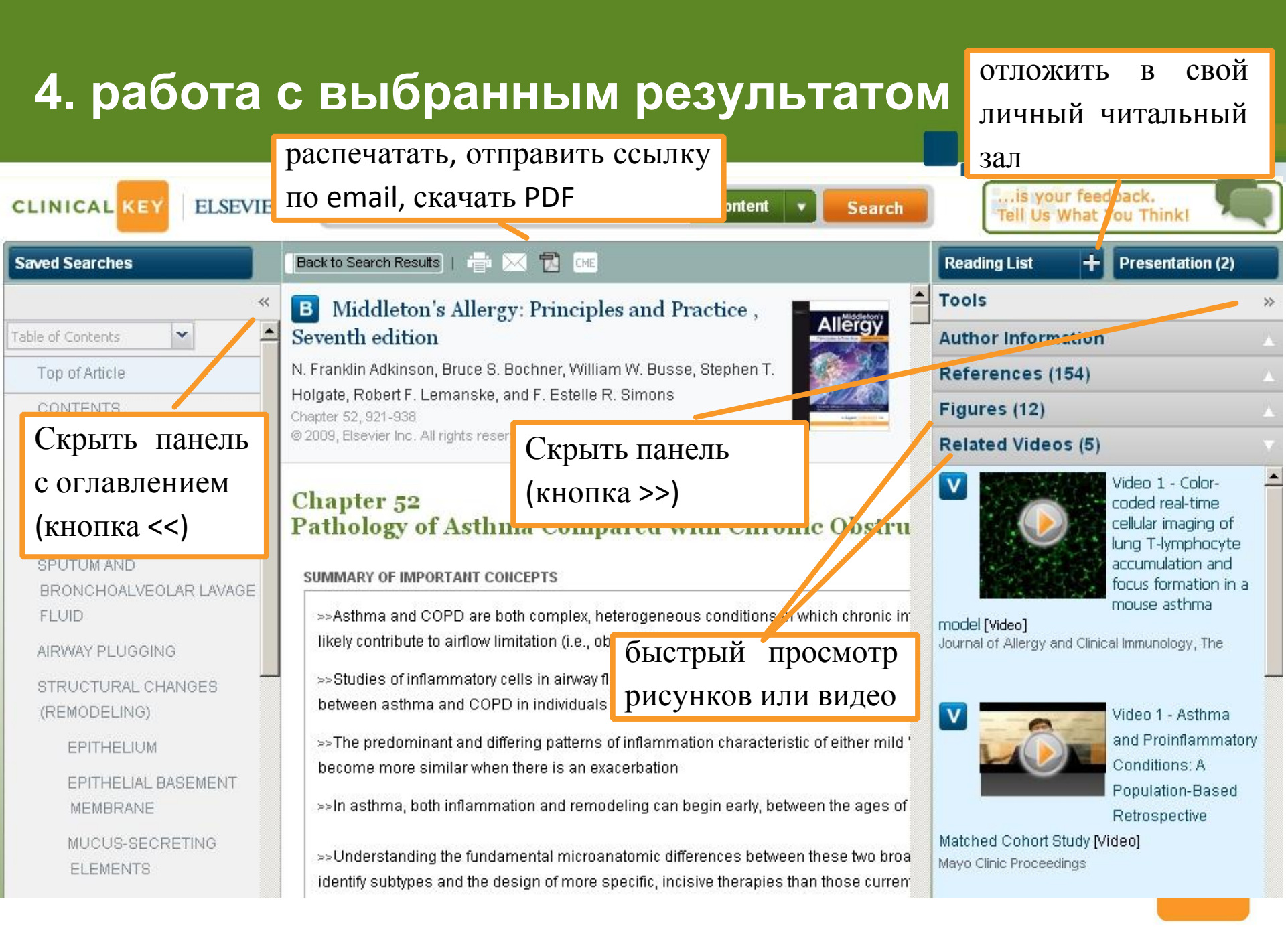

# 5. экспорт иллюстраций в PowerPoint (часть 1)

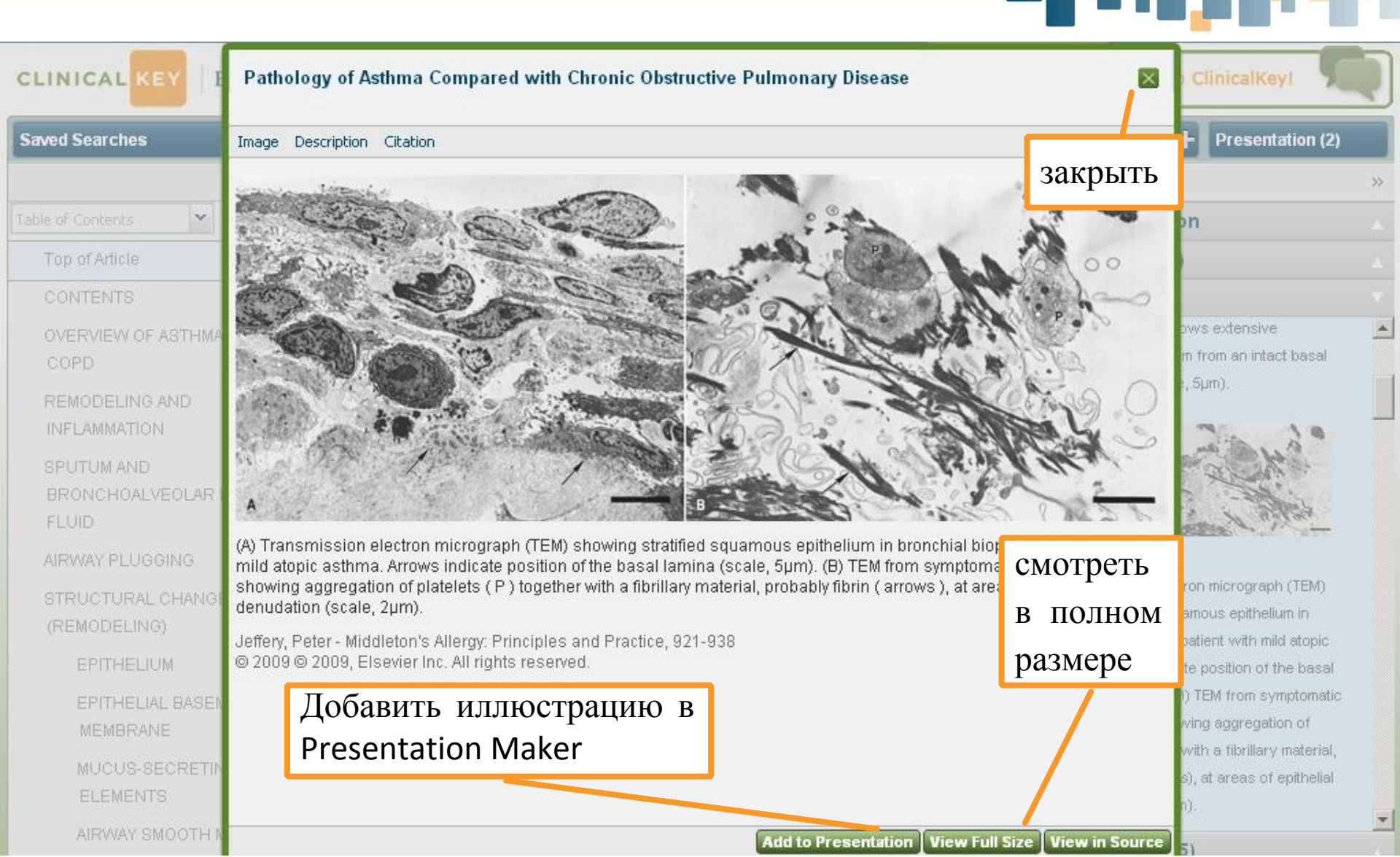

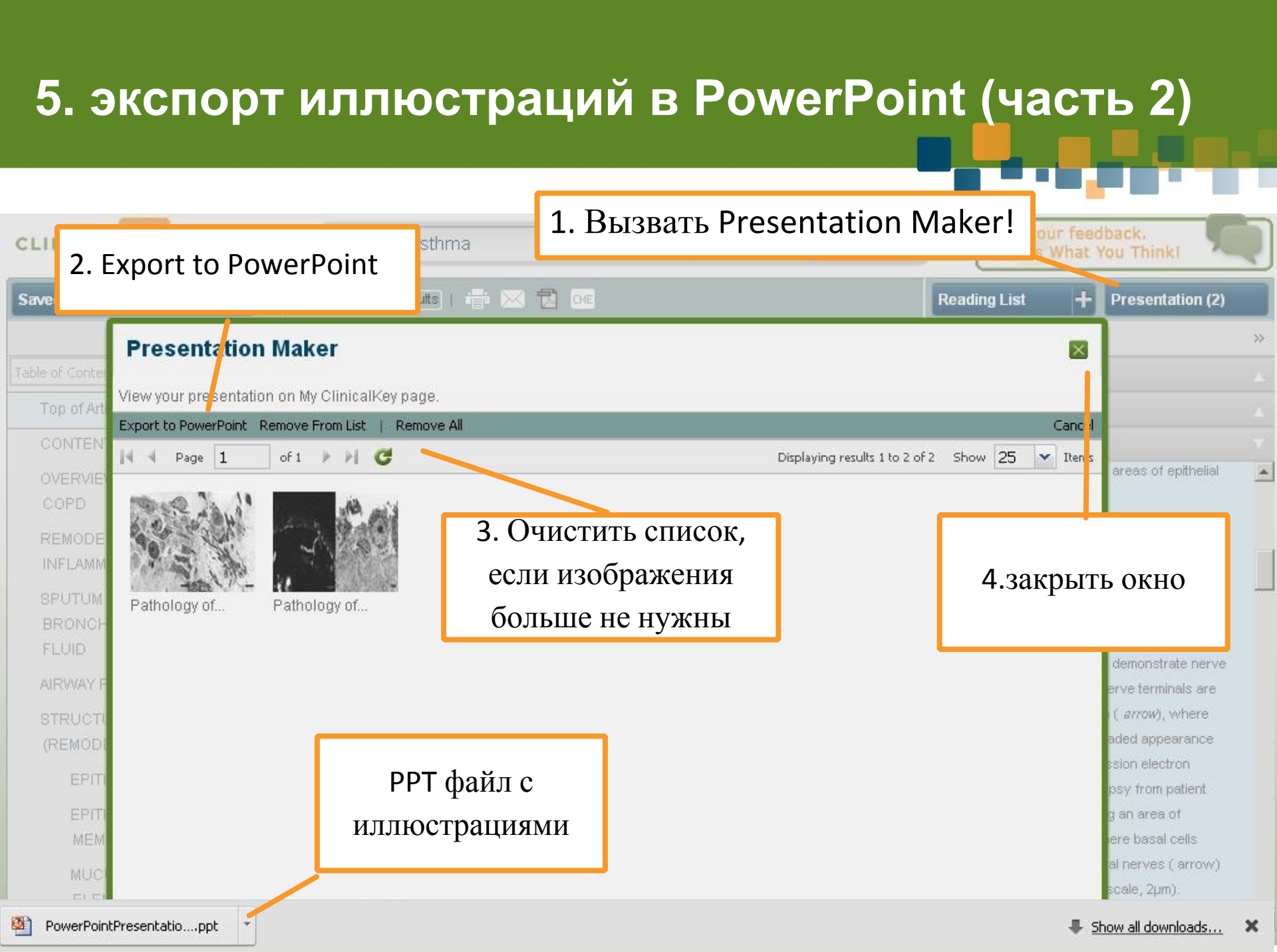

## 6. просмотр библиотек

| Journals Books                                                                                                    | Practice Guidelines Patient Education Drugs Multimedia CME                                                                                                    |        |
|----------------------------------------------------------------------------------------------------|----------------------------------------------------------------------------------------------------|--------|
| CLINICAL KEY ELSEVIE                                                                                                    | к Extrinsic asthma Выберите одну из библиотек                                                                                                    | ,<br>, |
| CLINICAL KEY       ELSEVIEI         «       •         •       •         •       •         •       •         •       •         •       •         •       •         •       •         •       •         •       •         •       •         •       •         •       •         •       •         •       •         •       •         •       •         •       •         •       •         •       •         •       •         •       •         •       •         •       •         •       •         •       •         •       •         •       •         •       •         •       •         •       •         •       •         •       •         •       •         •       •         •       •         •       • | <ul> <li>Ехтіпsic asthma</li> <li>Выосритс одну из биолиотек</li> <li>Книги</li> <li>Журналы</li> <li>Международные рекомендации</li> <li>Информация для пациентов</li> <li>Лекарственные средства</li> <li>Мультр по</li> <li>Асите Со</li> <li>фильтр по</li> <li>специальности</li> <li>Advanced Approaches in Echocardiography: Practical Echocardiography Series</li> </ul> | ,      |
| <ul> <li>Gastroenterology and Hepatology<br/>(11)</li> <li>Hematology, Oncology and<br/>Palliative Medicine (34)</li> <li>Infectious Disease (16)</li> <li><u>Show more</u></li> </ul>                                                                                                    | Aesthetic and Reconstructive Surgery of the Breast<br>Aesthetic Oculofacial Rejuvenation<br>Aesthetic Plastic Surgery<br>Aesthetic Plastic Surgery Video Atlas<br>AIDS Therapy<br>Albert & Jakobiec's Principles and Practice of Ophthalmology                                                                                                    |        |

#### 7. Личный кабинет и смена пароля

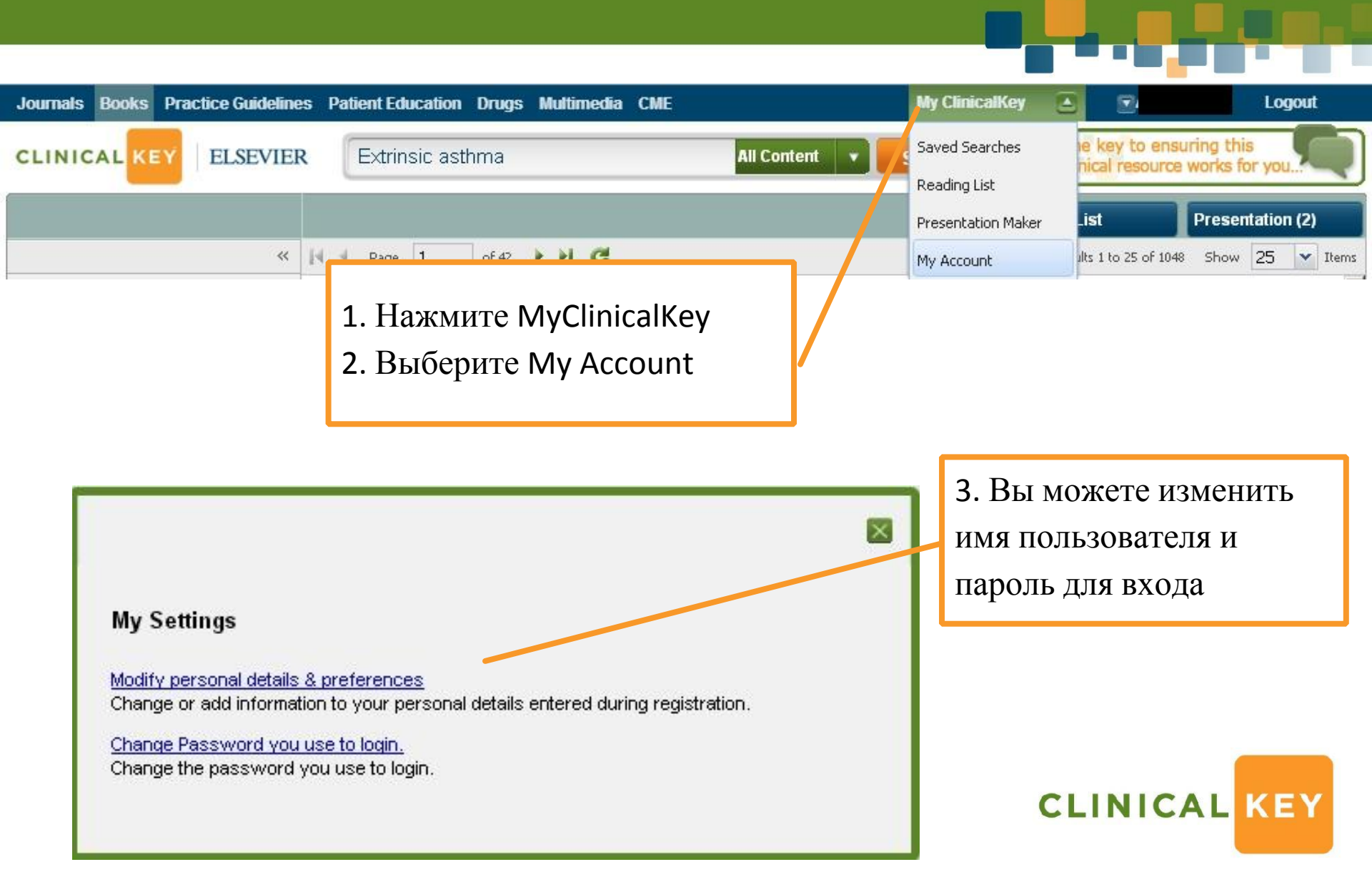

### Доступные ресурсы (на 1.01.2013)

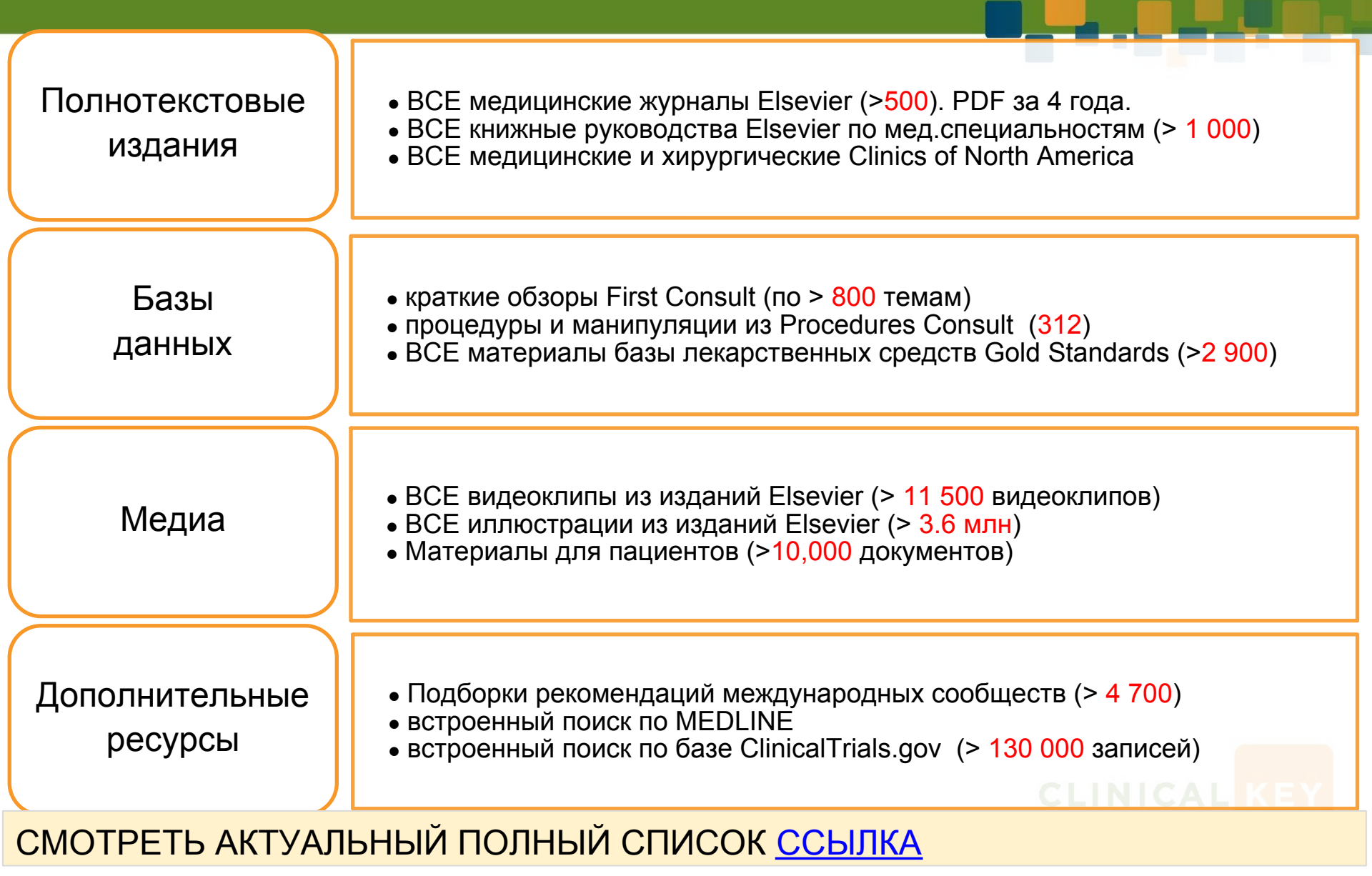

#### Дополнительные ресурсы

#### 1. <u>http://info.clinicalkey.com</u>

инфо-сайт на англ.языке с учебными материалами

2. <u>http://health.elsevier.ru/electronic/clinicalkey</u>

информация о ClinicalKey на русском языке

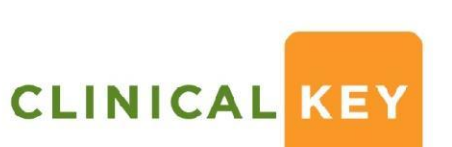

# Более подробную информацию о ClinicalKey Вы можете узнать у менеджера Elsevier:

# **Лутай Алексей** a.lutay@elsevier.com

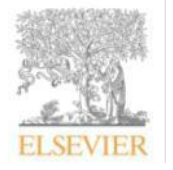

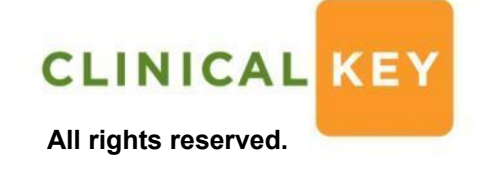

©2011 Elsevier B.V.